# SONY.

# **Trinitron Color TV**

### Operating Instructions \_\_\_\_\_

GB

 Before operating the unit, please read this manual thoroughly and retain it for future reference.

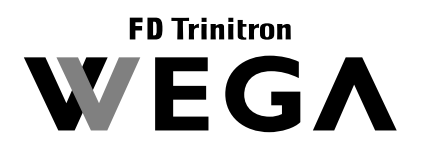

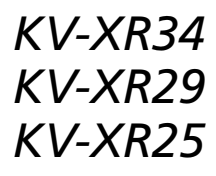

© 2003 Sony Corporation

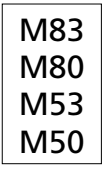

# WARNING

- Dangerously high voltages are present inside the TV.
- TV operating voltage: 110 240 V AC.
- Do not plug in the power cord until you have completed making all other connections; otherwise a minimum leakage current might flow through the antenna and other terminals to ground.
- To avoid battery leakage and damage to the remote, remove the batteries from the remote if you are not going to use it for several days. If any liquid leaks from the batteries and touches your skin, immediately wash it away with water.

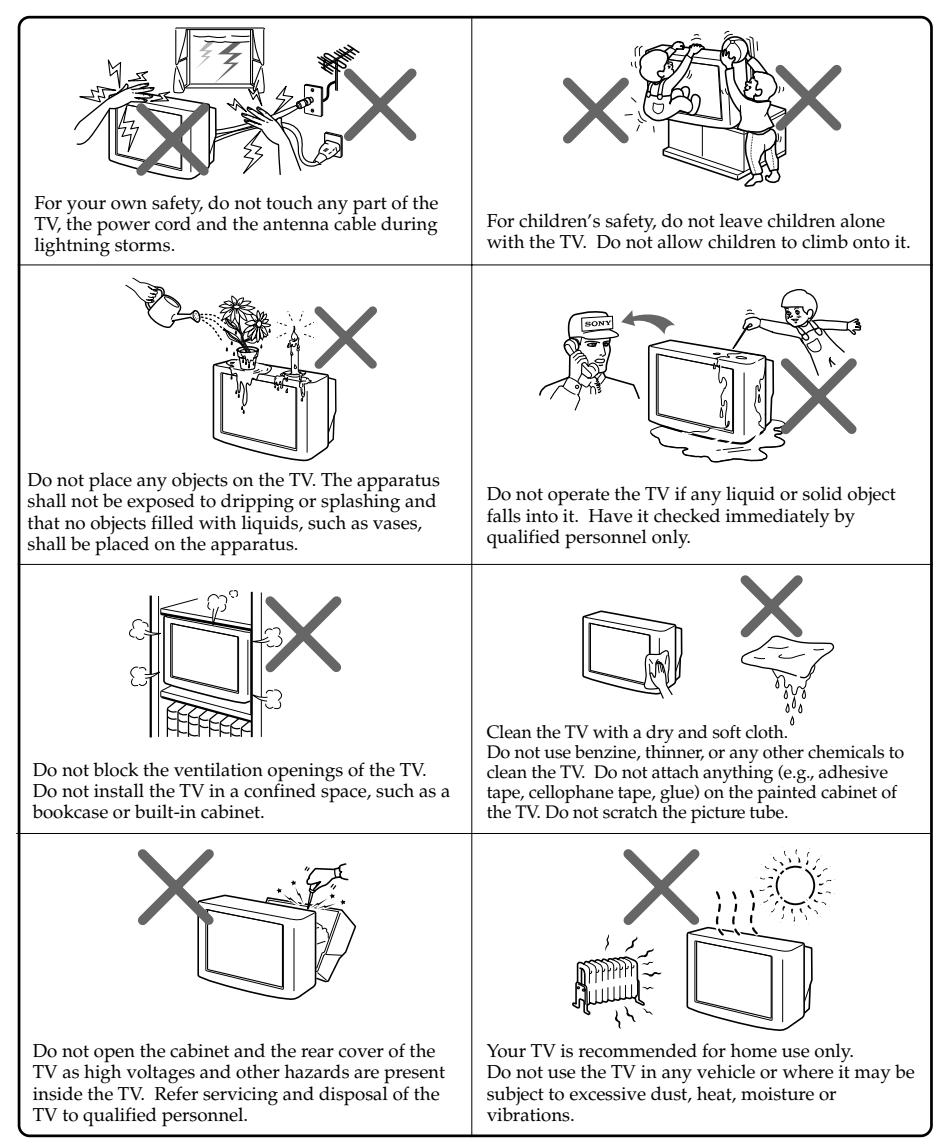

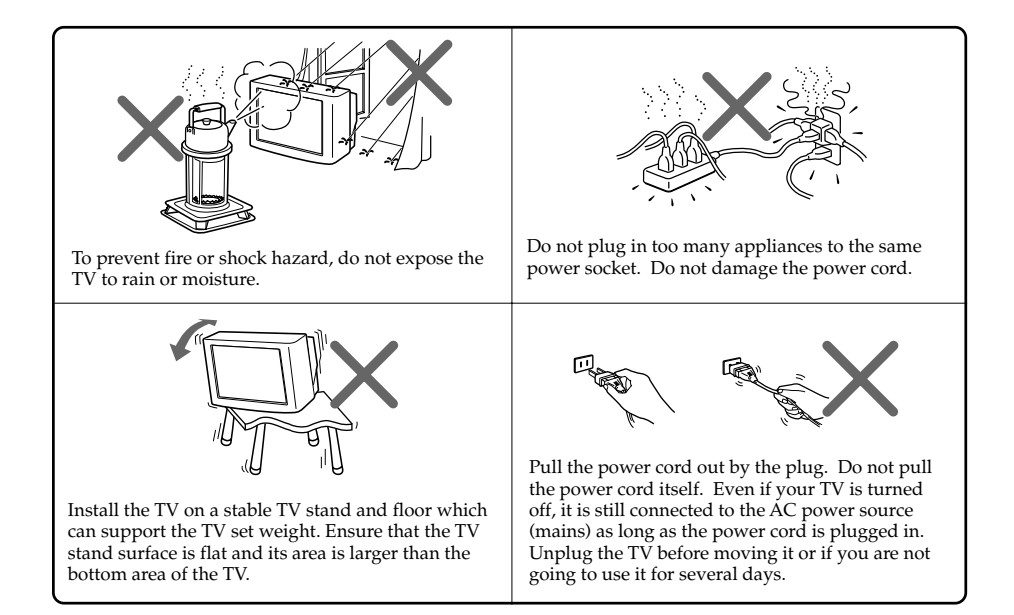

# Securing the TV

To prevent the TV from falling, use the supplied screws, clamps and band to secure the TV.

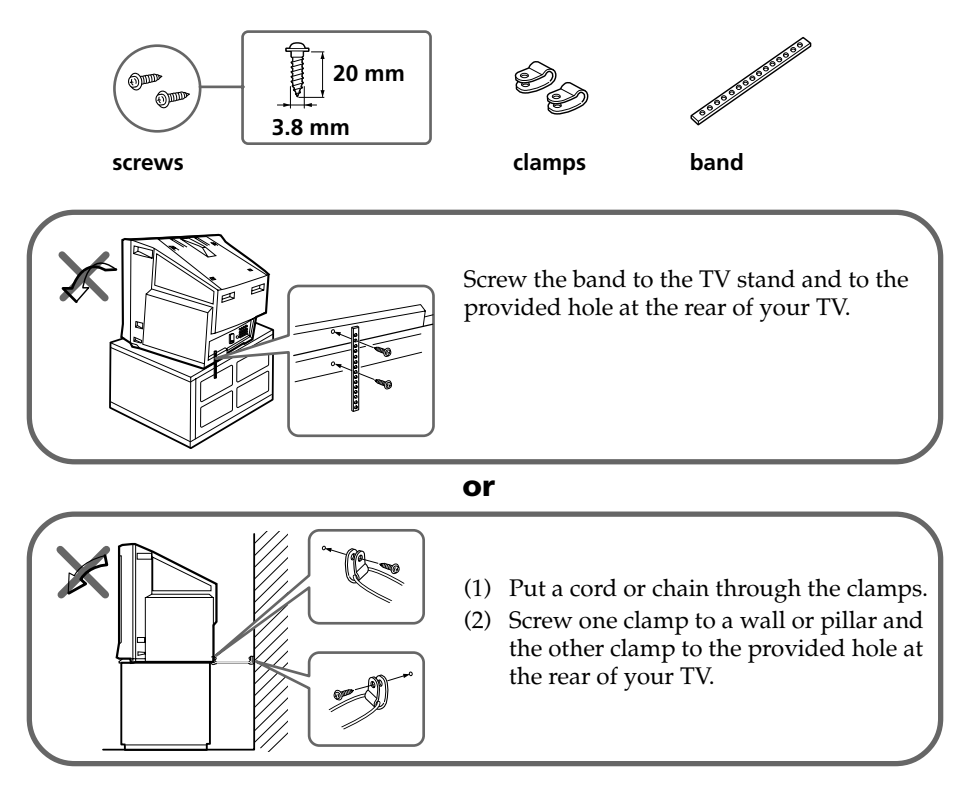

#### Note

• Use only the supplied screws. Use of other screws may damage the TV.

# **Table of Contents**

### Installation

| Getting Started    | 6 |
|--------------------|---|
| Setting up your TV |   |
| ("Initial Setup")  | 7 |

### **Overview of Controls**

| TV front and rear panels     | 8 |
|------------------------------|---|
| Using the remote control and |   |
| basic functions              | 9 |

### **Advanced Operations**

| Selecting the picture and |    |
|---------------------------|----|
| sound modes               | 11 |

### Menu Adjustment

| Introducing the menu system    | 12 |
|--------------------------------|----|
| Changing the "Picture" setting | 15 |
| Changing the "Sound" setting   | 16 |
| Changing the "Timer" setting   | 18 |
| Changing the "Channel Setup"   |    |
| setting                        | 19 |
| Changing the "Setup" setting   | 21 |
|                                |    |

# **Additional Information**

| Connecting the 3D WOOFER         |    |
|----------------------------------|----|
| (KV-XR29M83/XR29M53 only)        | 22 |
| Connecting optional components 1 | 22 |
| Troubleshooting                  | 24 |
| Specifications Back cov          | er |

GB

# Getting Started

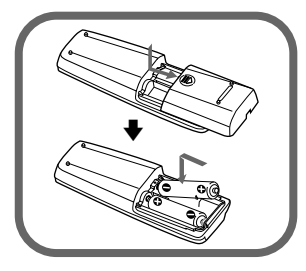

### Step 1

Insert the batteries (supplied) into the remote. Note

• Do not use old or different types of batteries together.

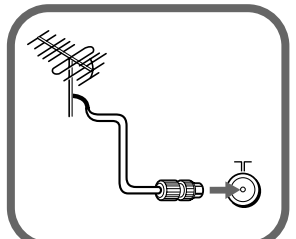

### Step 2

Connect the antenna cable (not supplied) to  $\mathbb{T}$  (antenna input) at the rear of the TV.

### Тір

• You can also connect your TV to other optional components (see page 22).

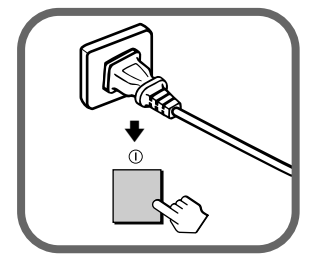

### Step 3

Plug in the power cord, then press  ${\rm \textcircled{0}}$  on the TV to turn it on.

### Note

 The (<sup>1</sup>) (standby) indicator flashes green for a few seconds when turning on the TV. This does not indicate a malfunction.

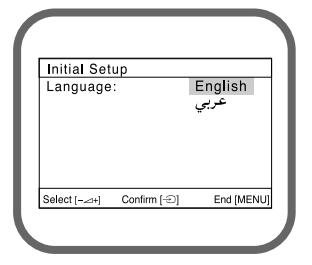

## Step 4

Set up the TV by following the instructions of the "Initial Setup" menu (see page 7).

# Setting up your TV ("Initial Setup")

When you turn on your TV for the first time, the "Initial Setup" menu will appear. You may change the menu language, preset the TV channels automatically and adjust the picture position using the buttons on the TV front panel.

### Тір

The MENU, 
 → and 
 A+/+/+ buttons on the remote control can also be used for the operations below.

| 1 | Press $a + -$ to select the desired menu<br>language, then press $-$ .<br>The selected menu language appears.                                                                                                    | Initial Setup<br>Language: English<br>⊄ty<br>Select [-⇔+) Continm [⊕] End [MEMU]                                                    |
|---|----------------------------------------------------------------------------------------------------|----------------------------------------------------------------------------------------------------|
| 2 | <ul> <li>Press → +/- to select "Yes", then press →</li> <li>to preset the channels automatically or select "No" to skip automatic channel presetting.</li> <li>Once you select "Yes", your TV will start searching for all the available channels.</li> <li>If the message "No channel found. Please connect cable/antenna." appears, check your TV connections, then press →.</li> </ul> | Initial Setup<br>First please connect<br>cable/ antenna<br>Start auto program now?<br>Yes<br>No<br>Select[c+] Confim [⊂] End [MENU] |
| 3 | Press $rightarrow +/-$ to adjust the bars on the top and bottom of the menu if they are slanted, then press $-$ .<br>If no adjustment is necessary, then press $-$ .                                                                                                    | Picture Rotation<br>[-<] []] []] []] []<br>Select [-<++] Confirm [-]] End [wew]                                                     |
| 4 | Press $rightarrow +/-$ to select "No", then press $-$ .<br>This menu will not appear again the next<br>time you turn on the TV by pressing ().<br>To allow this menu to appear again, select<br>"Yes", then press $-$ .                                                                                                    | Initial Setup<br>Display this menu next time?<br>Yes<br>No<br>Sated [-∠=+} Confirm [⊕]                                              |

#### Tips

- You can immediately go to the end of the "Initial Setup" menu by pressing MENU.
- You can also set up your TV using the menu system (see page 12).
- You can also preset the channels automatically by pressing MENU (AUTO PROG) button on the TV front panel for about five seconds.

Installation | 7

# TV front and rear panels

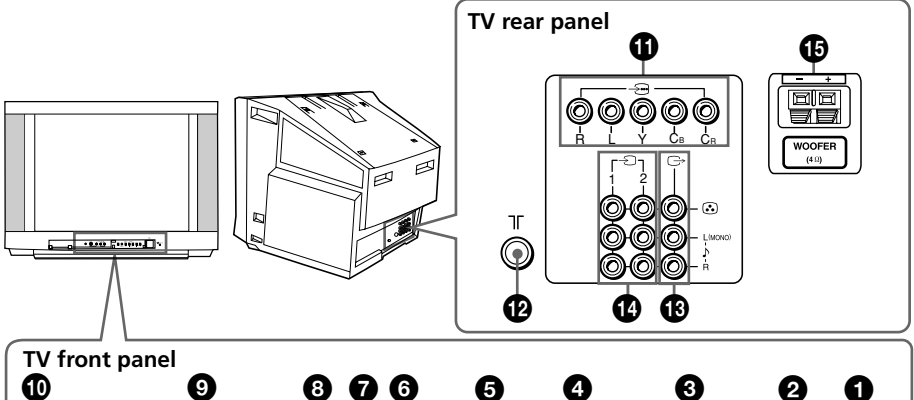

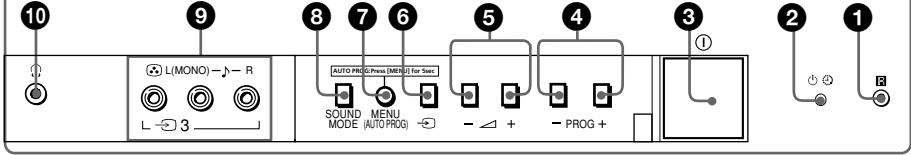

| Button/Terminal                         | Function                                                                    | Page |
|-----------------------------------------|-----------------------------------------------------------------------------|------|
| <b>0</b> R                              | Remote control sensor.                                                      | -    |
| <b>2</b> U                              | Standby indicator.                                                          | 6    |
| <b>2</b> 🕘                              | Wake Up indicator.                                                          | 18   |
| <b>3</b> 0                              | Turn off or turn on the TV.                                                 | 6    |
| 4 PROG +/-                              | Select program number.                                                      | -    |
| 5 ⊿ +/-                                 | Adjust volume.                                                              | -    |
| <b>6</b> - E                            | Select TV or video input.                                                   | 22   |
| Menu operations                         |                                                                             |      |
| <b>⑤</b> ∠ +/-                          | Select and adjust items.                                                    | -    |
| <b>6</b> <del>-</del> )                 | Confirm selected items.                                                     | -    |
| MENU                                    | Display or cancel the menu.                                                 | -    |
| (AUTO PROG)                             | Preset channels automatically.                                              | 7    |
| 8 SOUND MODE                            | Select sound mode options.<br>5-Band Graphic Equalizer display will appear. | 11   |
| <b>9</b> - Ð3                           | Video input terminal 3.                                                     | 22   |
| 0                                       | Headphone jack.                                                             | -    |
| 0 -⊡                                    | Component video input terminal.                                             | 23   |
|                                         | Antenna input terminal.                                                     | 22   |
| 18 ເ→                                   | Monitor output terminal.                                                    | 23   |
| ❹ →1,→2                                 | Video input terminal 1, 2.                                                  | 22   |
| WOOFER<br>(KV-XR29M83/<br>XR29M53 only) | Enjoy high quality sound.                                                   | 22   |

### 8 Overview of Controls

# Using the remote control and basic functions

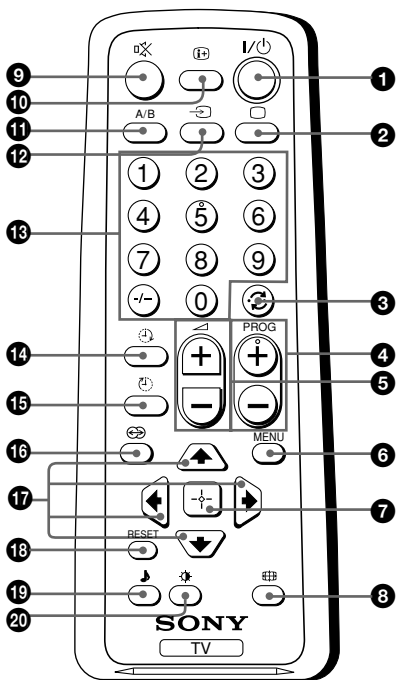

| 1  |
|----|
|    |
| P  |
| 51 |
|    |
|    |
|    |
|    |
|    |
|    |
|    |
| м, |
|    |
|    |
|    |
| Ч. |
| -1 |
|    |
| 51 |
|    |
|    |
|    |

| Button           | Description                                                                                           | Page |
|------------------|----------------------------------------------------------------------------------------------------|------|
| <b>1</b> I/U     | Turn off temporarily or turn on the TV.                                                               | -    |
| 2 🗆              | Display the TV program.                                                                               | -    |
| <b>3</b> ;;      | Jump to previous program number.                                                                      | -    |
| PROG +/-         | Select program number.                                                                                | -    |
| 5 ∠ +/-          | Adjust volume.                                                                                        | -    |
| 8 🕀              | Change the picture size:<br>"On" (16:9 wide-mode), "Off".                                             | -    |
| 9 🕸              | Mute the sound.                                                                                       | -    |
| <b>(</b> ) (+    | Display on-screen information.                                                                        | -    |
| 12 →             | Select TV or video input.                                                                             | 22   |
| <b>ⓑ</b> 0−9, -/ | Input numbers.                                                                                        | -    |
| <b>(</b> )       | Select surround mode options:<br>"On" (surround), "Simulated" (stereo-like<br>monaural sound), "Off". | _    |
| RESET            | Set TV to factory setting.                                                                            | 24   |

#### continue

Overview of Controls 9

### continued

| Button                      | Description                                                                 | Page |  |
|-----------------------------|-----------------------------------------------------------------------------|------|--|
| <b>(</b> )                  | Select sound mode options.<br>5-Band Graphic Equalizer display will appear. | 11   |  |
| <b>Ø</b> 🔉                  | Select picture mode options.                                                | 11   |  |
| Menu operations             |                                                                             |      |  |
| 6 MENU                      | Display or cancel the menu.                                                 | 14   |  |
| 0 🕂                         | Confirm selected items.                                                     | 14   |  |
|                             |                                                                             | 14   |  |
| Timer operations            |                                                                             |      |  |
| <b>1</b>                    | Set TV to turn on automatically.                                            | -    |  |
| 16 🕘                        | Set TV to turn off automatically.                                           | -    |  |
| Stereo/bilingual operations |                                                                             |      |  |
| <b>1</b> A/B                | Not function for your TV                                                    | -    |  |

### 10 Overview of Controls

# Selecting the picture and sound modes

You can select picture and sound modes and adjust the setting to your preference in the "Personal" option.

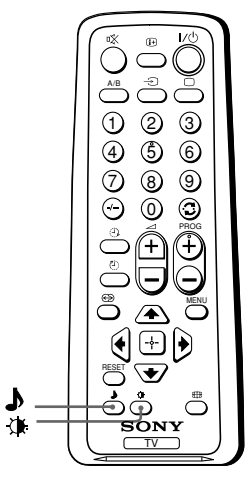

# Selecting the picture mode

Press 🏽 to select the desired picture mode.

| Select     | To view                                                                                                 |
|------------|----------------------------------------------------------------------------------------------------|
| "Dynamic"  | high contrast pictures.                                                                                 |
| "Standard" | normal pictures.                                                                                        |
| "Soft"     | mild pictures.                                                                                          |
| "Personal" | the last adjusted picture setting<br>from the "Picture Adjustment"<br>option in the menu (see page 15). |

## Selecting the sound mode

Press **J** (or SOUND MODE on the front panel) to select the desired sound mode. 5-Band Graphic Equalizer display will appear.

| Select     |                                                                                                    | To listen to                                                                                  |
|------------|----------------------------------------------------------------------------------------------------|-----------------------------------------------------------------------------------------------|
| "Dynamic"  | ▶ Dynamic           ■         ■         ■         ■         ■         ■         ■         ■         ■         ■         ■         ■         ■         ■         ■         ■         ■         ■         ■         ■         ■         ■         ■         ■         ■         ■         ■         ■         ■         ■         ■         ■         ■         ■         ■         ■         ■         ■         ■         ■         ■         ■         ■         ■         ■         ■         ■         ■         ■         ■         ■         ■         ■         ■         ■         ■         ■         ■         ■         ■         ■         ■         ■         ■         ■         ■         ■         ■         ■         ■         ■         ■         ■         ■         ■         ■         ■         ■         ■         ■         ■         ■         ■         ■         ■         ■         ■         ■         ■         ■         ■         ■         ■         ■         ■         ■         ■         ■         ■         ■         ■         ■         ■         ■         ■         ■ | dynamic and clear sound that emphasizes both the low and high tones.                          |
| "Drama"    | ▶ Drama                                                                                                    | sound that emphasizes voice and high tones.                                                   |
| "Soft"     | ▶ Soft                                                                                                    | soft, natural and relaxing sounds.                                                            |
| "Personal" | ▶ Personal ■ ■ ■ ■ ■ ■ ■ ■ ■ ■ ■ ■ ■ ■ ■ ■ ■ ■ ■                                                                                                    | the last adjusted sound setting from the "Sound Adjustment" option in the menu (see page 17). |

# I Introducing the menu system

The MENU button lets you open a menu and change the settings of your TV. The following is an overview of the menu system.

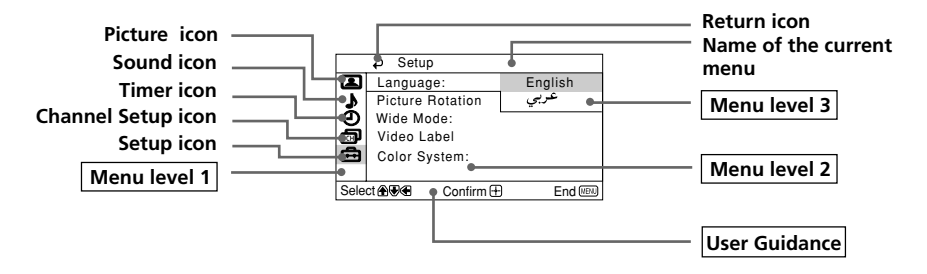

| Level 1   | Level 2               | Level 3/Function                                                                                                    | Page      |  |
|-----------|-----------------------|----------------------------------------------------------------------------------------------------|-----------|--|
| "Picture" | "Mode"                | Select the picture mode:<br>"Dynamic" $\rightarrow$ "Standard" $\rightarrow$ "Soft" $\rightarrow$ "Personal"                                                                           | 15<br>al″ |  |
|           | "Picture Adjustment"  | 'icture Adjustment''Adjust the "Personal" option:<br>"Picture" $\rightarrow$ "Brightness" $\rightarrow$ "Color" $\rightarrow$<br>"Hue" $\rightarrow$ "Sharpness" $\rightarrow$ "Reset" |           |  |
|           | "Color Temperature"   | Adjust white color tint:<br>"Cool" $\rightarrow$ "Neutral" $\rightarrow$ "Warm"                                                                                                    |           |  |
|           | "VM"                  | Sharpen the edges of each object:<br>"High" $\rightarrow$ "Low" $\rightarrow$ "Off"                                                                                                    |           |  |
|           | "Intelligent Picture" | Optimize picture quality:<br>"On" $\rightarrow$ "Off"                                                                                                    |           |  |
| "Sound"   | "Mode"                | Select the sound mode:<br>"Dynamic" $\rightarrow$ "Drama" $\rightarrow$ "Soft" $\rightarrow$ "Personal"                                                                                | 16        |  |
| 7         | "Sound Adjustment"    | Adjust sound frequency settings of "Personal"<br>option:<br>"Adjust" → "Reset"                                                                                                    |           |  |
|           | "Balance"             | Select to emphasize the left and right speakers.                                                                                                    |           |  |
|           | "Intelligent Volume"  | Adjust volume automatically:<br>"On" $\rightarrow$ "Off"                                                                                                    |           |  |
|           | "Surround"            | Select the surround mode:<br>"On" $\rightarrow$ "Simulated" $\rightarrow$ "Off"                                                                                                    |           |  |

#### 12 Menu Adjustment

| Level 1         | Level 2            | Level 3/Function                                                                                                    |    |
|-----------------|--------------------|----------------------------------------------------------------------------------------------------|----|
| "Timer"         | "Sleep Timer"      | Set TV to turn off automatically.                                                                                                 |    |
| ٩               | "Wake Up Timer"    | Set TV to turn on automatically.                                                                                                  | •  |
| "Channel Setup" | "Auto Program"     | Preset channels automatically.                                                                                                    | 19 |
| -               | "Manual Program"   | Preset channels manually.                                                                                                    | 1  |
| CHJ             | "TV System"        | Select the TV system:<br>"B/G" $\rightarrow$ "I" $\rightarrow$ "D/K" $\rightarrow$ "M"                                            |    |
|                 | "Program Label"    | Label the program number.                                                                                                    |    |
|                 | "Program Block"    | Block unwanted programs.                                                                                                    |    |
| "Setup"         | "Language"         | Change the menu language:<br>"English" → "عربي" (Arabic)                                                                          | 21 |
| Ē               | "Picture Rotation" | Adjust the picture position.                                                                                                    | 1  |
|                 | "Wide Mode"        | Change the picture size:<br>"On" (16:9 wide-mode) → "Off"                                                                         | -  |
|                 | "Video Label"      | Label the connected equipment.                                                                                                    | 1  |
|                 | "Color System"     | Select the color system:<br>"Auto" $\rightarrow$ "PAL" $\rightarrow$ "SECAM" $\rightarrow$ "NTSC3.58" $\rightarrow$<br>"NTSC4.43" | 1  |

### continued

#### How to use the menu

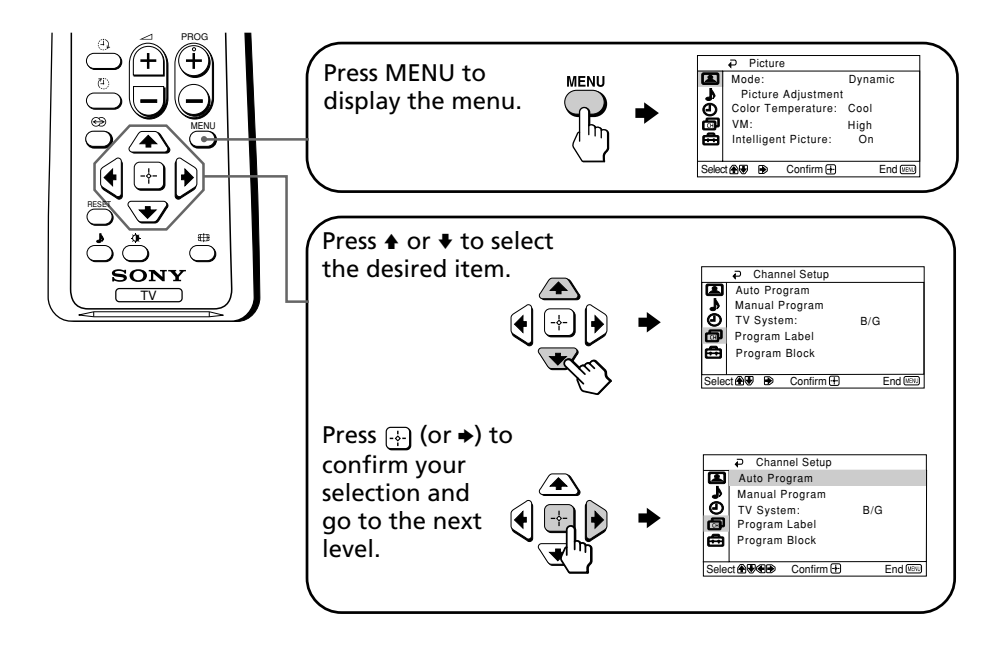

### Other menu operations

| То                                   | Press                                        |
|--------------------------------------|----------------------------------------------|
| Adjust the setting value             | <b>≜</b> , <b>♥</b> , <b>♦</b> or <b>●</b> . |
| Move to the next/previous menu level | <b>♦</b> or <b>▶</b> .                       |
| Cancel the menu                      | MENU.                                        |

#### Tips

- If you want to exit from Menu level 2 to Menu level 1, press ♠ or ♥ until the return icon (⇒) is highlighted, then press .
- The MENU, ⊃ and ∠ +/- buttons on the TV front panel can also be used for the operations above (see page 8).

#### 14 Menu Adjustment

# Changing the "Picture" setting

The "Picture" menu allows you to adjust the picture settings.

- Press MENU.
- 2 Make sure the "Picture" icon ( ) is selected, then press .

|                            | ₽ Picture            |         |  |
|----------------------------|----------------------|---------|--|
|                            | Mode:                | Dynamic |  |
| 2                          | Picture Adjustment   |         |  |
| Ð                          | Color Temperature:   | Cool    |  |
| CH                         | VM:                  | High    |  |
| ⊜                          | Intelligent Picture: | On      |  |
|                            |                      |         |  |
| Select 🕀 🐨 Confirm 🕀 End 💷 |                      |         |  |

3

Press  $\blacklozenge$  or  $\blacklozenge$  to select the desired item (e.g., "Mode"), then press  $\ominus$ .

| Select                        | То                                                                                                    |
|-------------------------------|----------------------------------------------------------------------------------------------------|
| "Mode"                        | choose either "Dynamic", "Standard", "Soft" or "Personal"* (see page 11).                                         |
| "Color Temperature"           | adjust white color tint.<br>Choose either "Cool" (blue tint), "Neutral" (neutral tint) or<br>"Warm" (red tint).   |
| "VM"<br>(Velocity Modulation) | sharpen the edges of each object.<br>Choose either "High", "Low" or "Off".                                        |
| "Intelligent Picture"         | optimize picture quality.<br>Press ★ or ★ to select "On", then press ↔.<br>To cancel, select "Off", then press ↔. |

\* You can adjust the setting to your personal preference in the "Picture Adjustment", "Color Temperature" and "VM" options only when the "Personal" mode is selected.

### Adjusting the "Picture Adjustment" items under "Personal" mode

Press ▲ or ↓ to select either "Picture" (contrast), "Brightness", "Color", "Hue" (color tones) or "Sharpness", then press .

Selecting "Reset" will set your TV to the factory setting.

- **2** Press  $\bullet, \bullet, \bullet$  or  $\bullet$  to adjust the setting of your selected item, then press  $\oplus$ .
- **Repeat the above steps to adjust other items.**

The adjusted settings will be received when you select "Personal".

### Notes

- "Hue" can be adjusted for the NTSC color system only.
- Reducing "Sharpness" can also reduce picture noise.

# Changing the "Sound" setting

The "Sound" menu allows you to adjust the sound settings.

- Press MENU.
- **2** Press  $\blacklozenge$  or  $\blacklozenge$  to select the "Sound" icon (  $\blacklozenge$  ), then press  $\oiint$ .

|       | ₽ Sound           |         |
|-------|-------------------|---------|
| E     | Mode:             | Dynamic |
| 7     | Sound Adjustm     | ent     |
| Ð     | Balance           |         |
| ø     | Intelligent Volum | e: Off  |
|       | Surround:         | Off     |
|       |                   |         |
| Selec | ct 🕀 🐨 🕀 Confirm  | End 🕬   |

|   | • |
|---|---|
|   | ~ |
| - |   |
| - | - |

Press  $\blacklozenge$  or  $\blacklozenge$  to select the desired item (e.g., "Mode"), then press  $\ominus$ .

| Select               | То                                                                                          |
|----------------------|---------------------------------------------------------------------------------------------|
| "Mode"               | choose either "Dynamic", "Drama", "Soft" or "Personal"* (see page 11).                      |
| "Balance"            | Press ♦ or ♦ to emphasize the left speaker.<br>Press ♦ or ♦ to emphasize the right speaker. |
| "Intelligent Volume" | adjust the volume of all program numbers and video inputs automatically.                    |
|                      | Press $\blacklozenge$ or $\blacklozenge$ to select "On", then press $\biguplus$ .           |
|                      | To cancel, select "Off", then press 💮.                                                      |
| "Surround"           | choose either "On", "Simulated" or "Off" (see page 9).                                      |

\* You can adjust the setting to your personal preference in the "Sound Adjustment" option only when the "Personal" mode is selected (see page 17).

#### 16 Menu Adjustment

### Adjusting the "Sound Adjustment" item under "Personal" mode

The 5-Band Graphic Equalizer feature allows you to adjust sound frequency settings of "Personal" mode in the menu.

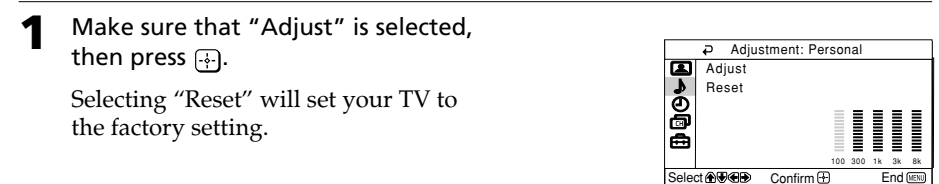

Press ← or → to select the desired sound frequency, then press ▲ or ↓ to adjust the setting and press ⊕.

The adjusted settings will be received when you select "Personal".

#### Notes

- Adjusting higher frequency will affect higher pitched sound and adjusting lower frequency will affect lower pitched sound.
- You may display the settings directly using the SOUND MODE button on the TV front panel (see page 8) or **b** button on the remote control (see page 10).

# Changing the "Timer" setting

The "Timer" menu allows you to set TV to turn off and turn on automatically.

- Press MENU.
  - Press ♠ or ♥ to select the "Timer" icon (ⓓ), then press ↔.

|      | ₽ Timer              |       |
|------|----------------------|-------|
|      | Sleep Timer: Off     |       |
| 1    | Wake Up Timer: Off   |       |
| 000  |                      |       |
| Sele | ct 🏵 🐨 🏵 🛛 Confirm 🕀 | End 📖 |

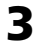

Press ♠ or ♥ to select the desired item (e.g., "Sleep Timer"), then press ↔.

| Select          | То                                                                                                    |  |
|-----------------|----------------------------------------------------------------------------------------------------|--|
| "Sleep Timer"   | set TV to turn off automatically.<br>Press ♠ or ♥ to select the desired period of time (max. of 1 hour<br>and 30 minutes), then press ↔.                                                                                                    |  |
| "Wake Up Timer" | set TV to turn on automatically.<br>Press ◆ or ◆ to select the desired period of time (max. of 12<br>hours), then press ④. After the selected length of time, the TV<br>switches on automatically and "Wake Up Timer" will appear on<br>the screen.<br>The ④ indicator on the TV lights up amber once you set the<br>"Wake Up Timer". |  |

#### Notes

- You can also cancel "Sleep Timer" and "Wake Up Timer" by turning off the TV's main power.
- If no buttons or controls are pressed for more than one hour after the TV is turned on using the "Wake Up Timer", the TV automatically goes into standby mode.

#### 18 Menu Adjustment

# Changing the "Channel Setup" setting

The "Channel Setup" menu allows you to preset channels automatically, manually preset channels, select the TV system, label the program number and block unwanted programs.

| Press ME | ľ |
|----------|---|
|----------|---|

٧U.

Press ★ or ★ to select the "Channel Setup" icon (
), then press -.

|      | ₽ I           | Chanr  | nel Setup |     |         |
|------|---------------|--------|-----------|-----|---------|
|      | Aut           | o Pro  | gram      |     |         |
| 1    | Mar           | nual P | rogram    |     |         |
| Ð    | TV System:    |        |           | B/G |         |
| Ð    | Program Label |        |           |     |         |
| A    | Pro           | gram   | Block     |     |         |
| -    |               | -      |           |     |         |
| Sele | ct 🕀 👽        | ۰.     | Confirm 🕀 |     | End III |
|      |               |        |           |     |         |

| Select           | То                                                                                                    |  |  |
|------------------|----------------------------------------------------------------------------------------------------|--|--|
| "Auto Program"   | preset channels automatically.                                                                                                    |  |  |
| "Manual Program" | manually preset desired channels and channels that cannot be preset automatically (see <b>Presetting channels manually</b> on page 20).                                                                                                    |  |  |
| "TV System"      | select the TV system.<br>Press $\blacklozenge$ or $\blacklozenge$ to select either "B/G", "I", "D/K" or "M", then<br>press $\textcircled{\bullet}$ .                                                                                                    |  |  |
| "Program Label"  | <ul> <li>label the program number.</li> <li>(1) Select "Program" and press .</li> </ul>                                                                                                    |  |  |
|                  | <ul> <li>(2) Select "Label" and press ⊕, then press ♠ or ♥ to select alphanumeric characters for the label.</li> </ul>                                                                                                    |  |  |
| "Program Block"  | block unwanted programs.<br>(1) Select "Program" and press 🙌.                                                                                                    |  |  |
|                  | <ul> <li>Press ◆ or ◆ to select the program number, then press ↔.</li> <li>(2) Select "Block" and press ↔, then press ◆ or ◆ to choose either "On" or "Off".</li> <li>If you preset a blocked program number, that program number will be unblocked automatically.</li> </ul> |  |  |

### Note

• During automatic channel presetting, your TV screen will indicate "B/G", "I", "D/K" or "M" for the "TV System".

#### continue

### continued

### **Presetting channels manually**

After selecting "Manual Program", select the program number to which you want to preset a channel.

- (1) Make sure "Program" is selected, then press  $\rightarrow$ .
- (2) Press ▲ or ◀ until the program number you want to preset appears on the menu, then press [-].

|         | Manual Pr  | ogram           |
|---------|------------|-----------------|
|         | Program:   | 01              |
| 7       | TV System: | B/G             |
| VHF Low |            |                 |
| ø       | Fine:      | Auto            |
| ÷       | Skip:      | Off             |
|         |            |                 |
| Selec   | ct∰®® Cor  | nfirm 🕀 🛛 End 🕬 |

2 Select the desired channel.

- (1) Make sure either "VHF Low", "VHF High" or "UHF" is selected, then press
- (2) Press ▲ or ♥ until the desired channel's broadcast appears on the TV screen, then press →.

**3** If the sound of the desired channel is abnormal, select the appropriate TV system.

(1) Press  $\blacklozenge$  or  $\blacklozenge$  to select "TV System", then press  $\oiint$ .

- (2) Press  $\blacklozenge$  or  $\blacklozenge$  until the sound becomes normal, then press  $\oiint$ .
- 4 If you are not satisfied with the picture and sound quality, you may be able to improve them by using the "Fine" tuning feature.
  - (1) Press  $\blacklozenge$  or  $\blacklozenge$  to select "Fine", then press  $\oiint$ .
  - (2) Press  $\blacklozenge$  or  $\blacklozenge$  to select "Manual", then press  $\oiint$ .
  - (3) Press  $\bigstar, \bigstar, \bigstar$  or  $\blacklozenge$  until the picture and sound quality are optimal, then press  $\boxdot$ .

The + or – icon on the menu flashes while tuning.

- 5 If you want to skip this program number when using PROG +/-, you can select the "Skip" feature.
  - (1) Press  $\blacklozenge$  or  $\blacklozenge$  to select "Skip", then press  $\oiint$ .
  - (2) Press  $\blacklozenge$  or  $\blacklozenge$  to select "On", then press  $\dashv$ .

#### 20 Menu Adjustment

# Changing the "Setup" setting

The "Setup" menu allows you to change the menu language, adjust the picture position, change the picture size, label the connected equipment and select the color system.

Press MENU.

2

3

| Press ♠ or ♥ to select the "Setup" icon ( | <b>(</b> _), |
|-------------------------------------------|--------------|
| then press .                              |              |

|            | ₽ Setup     |       |       |    |  |
|------------|-------------|-------|-------|----|--|
|            | Language:   |       | Engli | sh |  |
| 3          | Picture Rot | ation |       |    |  |
| Wide Mode: |             |       | Off   |    |  |
| ø          | Video Labe  | el 👘  |       |    |  |
| <b>e</b>   | Color Syste | em:   | Auto  |    |  |
|            | -           |       |       |    |  |
| Select     |             |       |       |    |  |

| Select             | То                                                                                                    |
|--------------------|----------------------------------------------------------------------------------------------------|
| "Language"         | change the menu language.<br>Press ♠ or ♦ to select either "English" or "عربي" (Arabic), then<br>press [].                                                                                                    |
| "Picture Rotation" | adjust the picture position when it is not aligned with the TV screen Press $\blacklozenge$ or $\blacklozenge$ to adjust the picture position, then press $\oiint$ .                                                                                                    |
| "Wide Mode"        | choose either "On" or "Off" (see page 9).                                                                                                    |
| "Video Label"      | <ul> <li>label the connected equipment.</li> <li>(1) Select "Video Input" and press .</li> <li>Press ◆ or ◆ to select the input you want to label, then press .</li> <li>(2) Select "Label" and press .</li> <li>(2) Select "Label" and press .</li> <li>(2) Select "Label" and press .</li> <li>(3) TVIdeo 1/Video 2/Video 3/DVD", "VCR", "SAT", "Game" or "Edit"*.</li> <li>* You may edit the video label by entering alphanumeric characters.</li> </ul> |
| "Color System"     | select the color system.<br>Press ♠ or ♥ to select either "Auto", "PAL", "SECAM",<br>"NTSC3.58" or "NTSC4.43", then press ↔. Normally, set this to<br>"Auto".                                                                                                    |

# Connecting the 3D WOOFER

### KV-XR29M83/XR29M53 only

You can enjoy high quality sound by connecting the 3D WOOFER as follows:

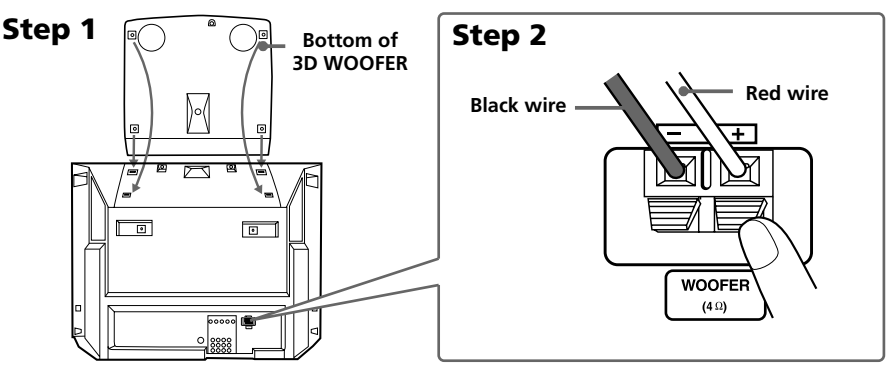

#### Notes

- Connect only the supplied 3D WOOFER; otherwise your TV may malfunction.
- Unplug your TV from the wall outlet when connecting the 3D WOOFER.
- To prevent a malfunction caused by a short circuit of the terminals, make sure that none of the 3D WOOFER wire strands stick out, making contact with the neighbouring 3D WOOFER terminal.

# Connecting optional components

Connecting to the video input terminal ( )

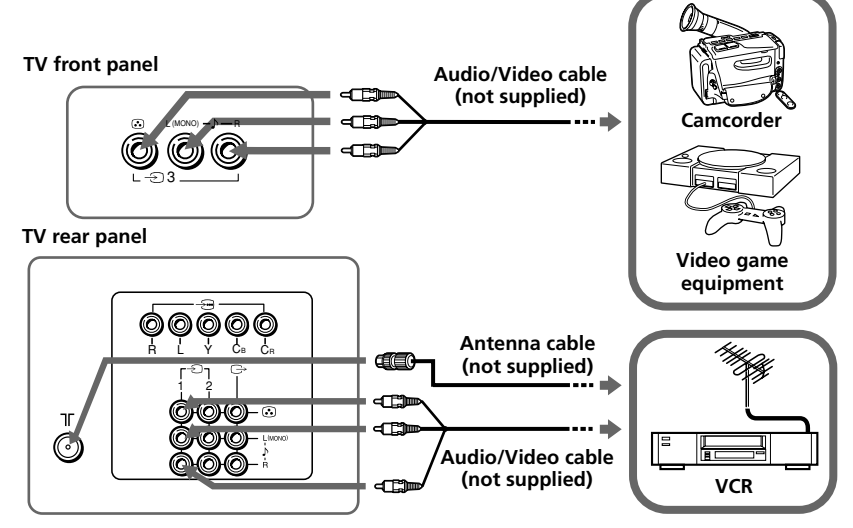

### Notes

• If you connect a VCR to  $\exists \Gamma$  (antenna input), preset the signal output from the VCR to the program number 0 on the TV (see page 20).

### 22 Additional Information

### Connecting to the monitor output terminal ( $\bigcirc$ )

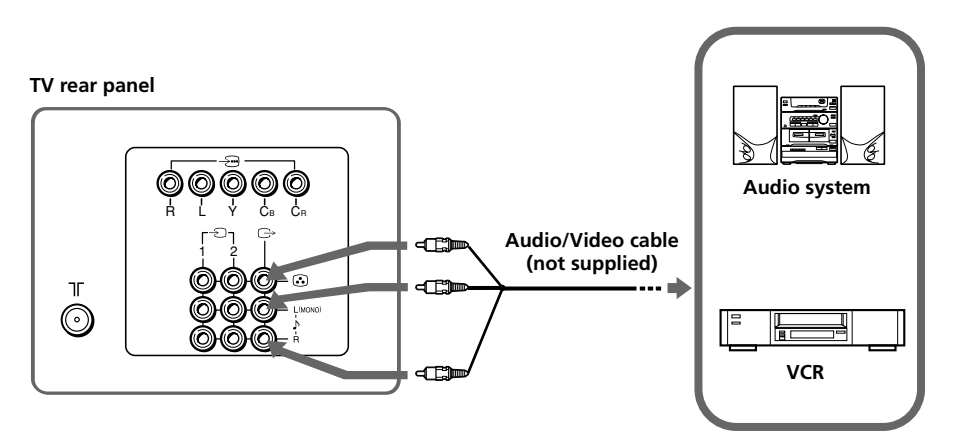

### Connecting to the component video input terminal ( $‐ \! \boxdot$ )

TV rear panel

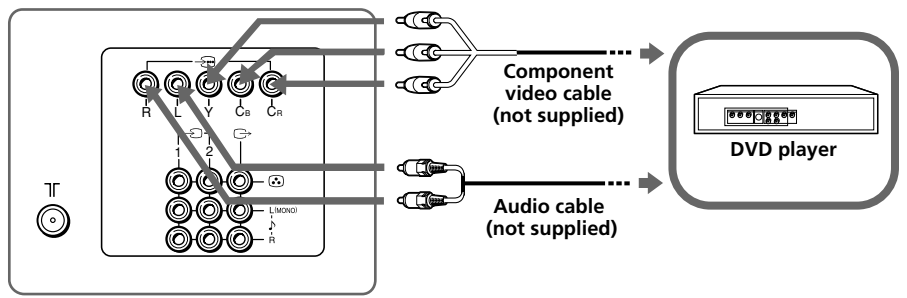

#### Notes

- If your DVD player can output interlace and progressive mode signals, select the interlace output when connecting to  $\prec \cdots$  (component video input) on your TV. Your TV can receive either 525i/60Hz or 625i/50Hz interlace signals.
- Some DVD player terminals may be labeled differently:

| Connect               | To (on the DVD player) |
|-----------------------|------------------------|
| Y (green)             | Y                      |
| C <sub>B</sub> (blue) | CB, PB, Cb or B-Y      |
| C <sub>R</sub> (red)  | Cr, Pr, Cr or R-Y      |

• If you select "DVD" on your TV screen, the signal from the G+ (monitor output) jacks will not be output properly. This does not indicate a malfunction.

# Troubleshooting

If you find any problem while viewing your TV, you can either use the Reset function or check the Troubleshooting guide below. If the problem persists, contact your Sony dealer.

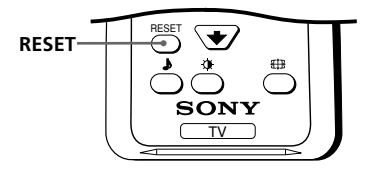

### **Reset function**

Press the RESET button on your remote control. Your TV will go blank for a few seconds then the "Initial Setup" menu will appear.

Pressing RESET will set your TV to the factory setting, but certain problems may be solved.

| Symptom                                                                                                    | Possible cause                                             | Solutions                                                                                   |    |  |
|----------------------------------------------------------------------------------------------------|------------------------------------------------------------|---------------------------------------------------------------------------------------------|----|--|
| Snowy picture                                                                                                    | • The connection is loose<br>or the cable is<br>damaged.   | • Check the antenna cable and connection on the TV, VCR and at the wall.                    | 22 |  |
| <u> </u>                                                                                                    | • The antenna setup is inappropriate.                      | • Check the antenna setup.<br>Contact a Sony dealer for advice.                             | -  |  |
| Noisy sound                                                                                                    | • Channel presetting is<br>inappropriate or<br>incomplete. | • Display the "Channel Setup" menu and select "Manual Program" to preset the channel again. |    |  |
|                                                                                                    | <ul> <li>Signal transmission is<br/>low.</li> </ul>        | • Try using a booster.                                                                      | -  |  |
| Distorted picture       • Broadcast signals are too strong.       • Turn off or disconnecture use.         Noisy sound       • Turn off or disconnecture use. |                                                            | • Turn off or disconnect the booster if it is in use.                                       | _  |  |
| Good picture                                                                                                    | • The TV system setting is inappropriate.                  | • Display the "Channel Setup" menu and select the appropriate "TV System".                  | 20 |  |

### Troubleshooting guide

### 24 Additional Information

| Symptom                      | Possible cause                                                                                    | Solutions                                                                                                    | Page |
|------------------------------|---------------------------------------------------------------------------------------------------|----------------------------------------------------------------------------------------------------|------|
| No picture                   | • The power cord,<br>antenna or VCR is not<br>connected.                                          | • Check the power cord, antenna and VCR connections.                                                                                                    | 22   |
|                              | • The TV is not turned                                                                            | • Press I/() (power).                                                                                                    | 9    |
| No sound                     | on.                                                                                               | • Press ① (main power) on the TV to turn off the TV for about five seconds, then turn it on again.                                                      | 8    |
| Good picture                 | • The volume level is too low.                                                                    | • Press 🗢 + to increase the volume level.                                                                                                    | 9    |
|                              | • The sound is muted.                                                                             | • Press 🏹 to cancel the muting.                                                                                                    | 9    |
| No sound                     |                                                                                                   |                                                                                                    |      |
| Dotted lines or<br>stripes   | • There is local<br>interference from cars,<br>neon signs, hair dryers,<br>power generators, etc. | <ul> <li>Do not use a hair dryer or other<br/>equipment near the TV.</li> <li>Check the antenna setup. Contact a Sony<br/>dealer for advice.</li> </ul> |      |
| Double images or<br>"ghosts" | • Broadcast signals are<br>reflected by nearby<br>mountains or<br>buildings.                      | <ul><li>Use a highly directional antenna.</li><li>Use the fine tuning ("Fine") function.</li></ul>                                                      |      |
| an an an                     | • The antenna setup is inappropriate.                                                             | • Check the antenna setup. Contact a Sony dealer for advice.                                                                                            | -    |
|                              | • Use of a booster is inappropriate.                                                              | • Turn off or disconnect the booster if it is in use.                                                                                                   | -    |
| No color                     | • The color level setting is too low.                                                             | • Display the "Picture" menu and select<br>"Personal" of "Mode", then adjust the<br>"Color" level in "Picture Adjustment".                              | 15   |
|                              | • The color system setting is inappropriate.                                                      | • Display the "Setup" menu and check the "Color System" setting (usually set this to "Auto").                                                           | 21   |
|                              | • The antenna setup is inappropriate.                                                             | • Check the antenna setup. Contact a Sony dealer for advice.                                                                                            | -    |

### continue

### continued

| Symptom                                                                                                   | Possible cause                                                                                                    | Solutions                                                                                                    | Page |
|----------------------------------------------------------------------------------------------------|----------------------------------------------------------------------------------------------------|----------------------------------------------------------------------------------------------------|------|
| Picture slant                                                                                             | • The magnetic<br>disturbance from<br>external speakers or<br>other equipment, or<br>the direction of the<br>earth's magnetic field<br>may affect the TV. | <ul> <li>Keep external speakers or other electrical equipment away from the TV.</li> <li>Display the "Setup" menu and adjust "Picture Rotation" so that the picture position is optimal.</li> </ul>                                             |      |
| Abnormal color<br>patches                                                                                 | • The magnetic<br>disturbance from<br>external speakers or<br>other equipment, or the<br>direction of the earth's<br>magnetic field may<br>affect the TV. | • Keep external speakers or other<br>equipment away from the TV. Do not<br>move the TV while the TV is turned on.<br>Press ① (main power) on the TV to turn<br>off the TV for about 15 minutes, then turn<br>it on again to demagnetize the TV. |      |
| The () (standby)<br>indicator on your<br>TV flashes red<br>several times after<br>every three<br>seconds. | • Your TV's self-diagnosis<br>function indicates the<br>possible problems.                                                                                | is •Count the number of times the<br>(standby) indicator flashes. Press<br>(main power) to turn off your TV.<br>Contact your nearest Sony service<br>center.                                                                                    |      |
| TV cabinet<br>creaks.                                                                                     | • Changes in room<br>temperature sometimes<br>make the TV cabinet<br>expand or contract,<br>causing a noise. This<br>does not indicate a<br>malfunction.  | _                                                                                                    |      |
| A small "boom"<br>sound is heard<br>when the TV is<br>turned on.                                          | • The TV's demagnetizing<br>function is working.<br>This does not indicate a<br>malfunction.                                                              | _                                                                                                    | _    |

# **Specifications**

|                        |                              | KV-XR34M80<br>KV-XR34M50                                                                                                    | KV-XR29M83<br>KV-XR29M53                             | KV-XR29M80<br>KV-XR29M50 | KV-XR25M80<br>KV-XR25M50 | Note                   |
|------------------------|------------------------------|----------------------------------------------------------------------------------------------------|------------------------------------------------------|--------------------------|--------------------------|------------------------|
| Pow                    | er requirements              | 110-240 V AC, 5                                                                                                    | 50/60 Hz                                             | •                        |                          |                        |
| Pow                    | er consumption (W)           | Indicated on the rear of the TV                                                                                                    |                                                      |                          |                          |                        |
| Telev                  | vision system                | B/G, I, D/K, M                                                                                                    | [                                                    |                          |                          |                        |
| Colo                   | r system                     | PAL, PAL 60, SI                                                                                                    | ECAM, NTSC3.58                                       | 3, NTSC4.43              |                          |                        |
| Chan<br>I              | inel coverage<br>B/G         | VHF : E2 to E12<br>UHF : E21 to E69<br>CATV : S01 to S03, S1 to S41                                                                                         |                                                      |                          |                          |                        |
|                        |                              | UHF : B21 to B6<br>CATV : S01 to S                                                                                                    | 58<br>503, S1 to S41                                 |                          |                          |                        |
|                        | D/K                          | VHF : C1 to C1<br>UHF : C13 to C<br>CATV : S01 to S                                                                                                    | 2, R1 to R12<br>57, R21 to R60<br>503, S1 to S41, Z1 | to Z39                   |                          |                        |
|                        | М                            | VHF : A2 to A1<br>UHF : A14 to A<br>CATV : A-8 to A                                                                                                    | 3<br>79<br>A-2, A to W+4, W                          | +6 to W+84               |                          |                        |
| רך <b>(</b> A          | ntenna)                      | 75-ohm externa                                                                                                    | l terminal                                           |                          |                          |                        |
| Audio output (Speaker) |                              | 5 W + 5 W 6 W + 6 W 5 W + 5 W                                                                                                    |                                                      |                          |                          |                        |
| 3D Woofer              |                              | - 12 W -                                                                                                    |                                                      |                          |                          |                        |
| Num<br>(               | ber of terminal<br>😧 (Video) | Input: 3 Output: 1 Phono jacks; 1 Vp-p, 75 ohms                                                                                                    |                                                      |                          |                          |                        |
| -                      | (Audio)                      | Input: 3 C                                                                                                    | utput: 1 Phor                                        | no jacks; 500 mVrr       | ns                       |                        |
|                        | → (Component<br>Video)       | Input: 1 Phono jacks;<br>Y: 1 Vp-p, 75 ohms,<br>sync negative<br>C <sup>B:</sup> 0.7 Vp-p, 75 ohms<br>C <sup>B:</sup> 0.7 Vp-p, 75 ohms<br>Audio: 500 mVrms |                                                      |                          |                          |                        |
| 9                      | 🖓 (Headphone)                | Output: 1 Stereo minijack                                                                                                    |                                                      |                          |                          |                        |
| Pictu                  | re tube                      | 34 in.                                                                                                    | 29 in.                                               | 29 in.                   | 25 in.                   |                        |
|                        | Tube size (cm)               | 86                                                                                                    | 72                                                   | 72                       | 64                       | Measured<br>diagonally |
|                        | Screen size (cm)             | 80                                                                                                    | 68                                                   | 68                       | 60                       | Measured<br>diagonally |
| Dime                   | ensions (w/h/d, mm)          | $895 \times 674 \times 590$                                                                                                    | 772 x 603 x 516                                      | 772 × 576 × 516          | 696 × 513 × 499          |                        |
| Mass                   | s (kg)                       | 78                                                                                                    | 54                                                   | 49                       | 38                       |                        |

Design and specifications are subject to change without notice.

http://www.sony.net/

Sony Corporation

Free Manuals Download Website <u>http://myh66.com</u> <u>http://usermanuals.us</u> <u>http://www.somanuals.com</u> <u>http://www.4manuals.cc</u> <u>http://www.4manuals.cc</u> <u>http://www.4manuals.cc</u> <u>http://www.4manuals.com</u> <u>http://www.404manual.com</u> <u>http://www.luxmanual.com</u> <u>http://aubethermostatmanual.com</u> Golf course search by state

http://golfingnear.com Email search by domain

http://emailbydomain.com Auto manuals search

http://auto.somanuals.com TV manuals search

http://tv.somanuals.com